## If Students Cannot Access Quiz Through LockDown Browser

Last Modified on 05/14/2024 11:51 am CDT

If students have trouble accessing your quiz using LockDown Browser, check the following:

The current version of LockDown Browser will be listed on the LockDown Browser Version History (https://www.respondus.com/support/ldbverhist.php) page. Instruct students to contact the IT Service Desk (https://vlac.lonestar.edu/help/additional-technical-issues) if this is not the version you have.

- 1. Students should always access quizzes through either one of the following two routes:
  - 1) Access the quiz through the **Content module** designated by the Instructor.
  - 2) Access the quiz through Course Activities > Quizzes

If students try to access the quiz through the link in the Update widget from the course homepage, they could get an error.

2. After a course copy, faculty must access the LockDown Browser Dashboard to re-sync all the settings. If you do not access the LockDown Browser Dashboard before the students take a quiz requiring LDB, your students may see the following error:

| LockDown Browser                                                          | X                                                                                                    |
|---------------------------------------------------------------------------|----------------------------------------------------------------------------------------------------|
| There is a problem w<br>The instructor needs t<br>the settings for this e | ith the LockDown Browser settings for this exam.<br>to use the LockDown Browser "dashboard" to enable<br>xam.                                |
|                                                                           | ОК                                                                                                    |
|                                                                           |                                                                                                    |
| LockDown Browse                                                           | er X                                                                                                    |
| Error: Problem wit<br>Solution: Ask you<br>Dashboard" and u               | er X<br>th Test Options for this exam.<br>r instructor to go to the "LockDown Browser<br>use 'Fix It' to correct the settings for this exam. |

The solution is simply to access the LockDown Browser Dashboard by going to **Course Activities** > **Quizzes** > **LockDown Browser** tab.

3. If the title of the quiz is changed after the LDB settings are established, the **[Fix It]** button will return and have to be clicked again to resolve issues.

## What to Try Now

1. From the Navbar, select [Course Activities], and then select [Quizzes].

2. Select the **LockDown Browser** tab. The LockDown Browser Dashboard listing of all quizzes displays. Indicate if they have LockDown browser or Monitor enabled.

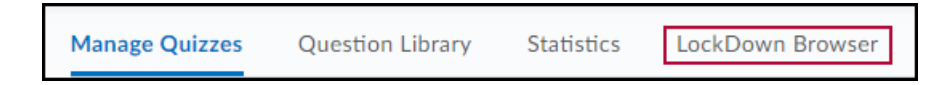

3. If you see an alert asking you "*Application Respondus v4.0 by Respondus Inc is trying to access your information. Would you like to proceed?*" select the checkbox for **[Do not ask me again for this application]**, and then click **[Continue]**.

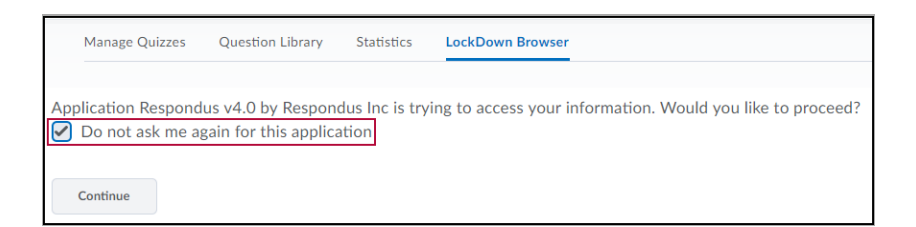

4. If you see the **[Fix It]** button listed on a quiz, click it, as it fixes settings with errors.

| Respondus LockDown Browser Dashboard |                  |  |
|--------------------------------------|------------------|--|
| Quizzes 🔺                            | LockDown Browser |  |
| V Quiz 1                             | Error Fix It     |  |
| V Quiz 2                             | Not Required     |  |
| V Quiz 2                             | Not Required     |  |
| V Quizt                              | Not Required     |  |
| Anne ,                               | norregones       |  |

5. If you see [Required] button in green, you are all set.

Required

## **Still Having Trouble?**

- Try clicking the [Fix it] button again.
- Try shortening the password.
- Contact LSC-Online through vtac@lonestar.edu () or make an appointment with a technologist (https://app.acuityscheduling.com/schedule.php? owner=12117659&appointmentType=category:Virtual+Teaching+Assistance+Center).